**Příklad pro cvičení dne 28.3.201** – BEST PRICE – bude sloužit i pro samostudium a bude uloženo ve studijních materiálech

| Datum | : | 28.3.2011                                                         |
|-------|---|-------------------------------------------------------------------|
| Autor | : | Skorkovský                                                        |
| Důvod | : | doprovodný materiál ke studiu PIS1 (PIS2) a RIOP, charakter draft |

## Přípravné akce (nastavte si prosím Pracovní datum na 250101 !!!)

- 1. Najít si kartu zboží 80216-T (pomocí F7 a 8121\*) –Ethernet Cable (Ethernetový kabel)
- 2. Na záložce Fakturace (Invoicing) změnit Jednotkovou cenu (Unit Price) na 5,0
- 3. Na záložce Plánování (Planning) doplnit Reordering Policy (Způsob přiobjednání) na Dávka-pro -dávku a doplnit Cyklus při-objednávky na 1T
- 4. Zkontrolovat, zda je povolena fakturační sleva a zda je zboží zařazeno do Skupiny slev zboží (Item Discount Group)=PRODEJ (RESALE)
- 5. Vynulovat všechny ceny pořízení na této kartě

| 🎟 80216 Ethernetový kabel - Karta zboží 🛛 🔲 🗖 🔀 |                  |                   |                 |                          |       |  |  |  |  |  |  |
|-------------------------------------------------|------------------|-------------------|-----------------|--------------------------|-------|--|--|--|--|--|--|
| Obecné Fakturace Do                             | plnění Plánování | Zahraniční obchod | Sledování zboží | Elektronické obchodování | Sklad |  |  |  |  |  |  |
| Metoda ocenění                                  | FIFO E           | -                 | Obecná účto     | skupina z OBCHOD         |       |  |  |  |  |  |  |
| Náklady jsou adjustov                           | ×                |                   | DPH účto sku    | pina zboží . DPH 19      | ٠     |  |  |  |  |  |  |
| Průměrná cena (CZK)                             | 0,0              | 0                 | Účto skupina    | zboží PRODEJ             | •     |  |  |  |  |  |  |
| Pevná pořizovací cena                           | 0,0              | 10                | Na skladě (fa   | kturováno)               | 0     |  |  |  |  |  |  |
| Pořizovací cena                                 | 0,0              | 10                | Develb Selaw    |                          |       |  |  |  |  |  |  |
| Režijní náklady                                 | 0,0              | 10                | Povolic raktur  | achi sievu               |       |  |  |  |  |  |  |
| Nepřímé náklady %                               |                  | 0                 | Skupina siev    | ZDOZI PRODEJ             |       |  |  |  |  |  |  |
| Poslední pořizovací cena .                      | D,00             |                   | Prodejní jedn   | otka KS                  |       |  |  |  |  |  |  |
| Výpočet zisku/ceny                              | Zisk=cena-ná     | 2                 |                 |                          |       |  |  |  |  |  |  |
| Zisk %                                          | 9                | 8                 |                 |                          |       |  |  |  |  |  |  |
| Jednotková cena                                 | 5,0              | 0                 |                 |                          |       |  |  |  |  |  |  |
|                                                 | Z <u>b</u> oži 🔻 | Prodej 💌          | Nákup 🔻         | Fynkce 🔻 Náp             | ověda |  |  |  |  |  |  |

- 6. Najít zákazníka 20000 a doplnit do Cenové skupiny zákazníků Top1 (nastavte tak, aby se umožnila jak fakturační, tak i řádková sleva. Zkontrolujte ,l zda má karta nastavenou Skupinu slev zákazníka =OBCHOD.
  7. Nastavte na Kartě zákazníka přes tlačítko PRODEJ ->Ceny a Řádkové slevy takto (Viz rámeček) bez nastavení
- počátečního a koncového data (pokud se vše nezobrazí, pak použijte tlačítko zobraz vše nebo Ctrl-Shift-F7):

| Typ prodeje         | Kód prodeje | Číslo zboží | Kód měrné<br>jednotky | Minimální<br>množství | Jednotková<br>cena |  |
|---------------------|-------------|-------------|-----------------------|-----------------------|--------------------|--|
| Zákazník            | 20000       | 80216       |                       | 0,00                  | 4,00               |  |
| Cenová sk.zákazníka | TOP1        | 80216       |                       | 0,00                  | 3,00               |  |

| ſ | Γ  | Typ prodeje       | Kód prodeje | Тур     | Kód    | Kód měrné<br>jednotky | Minimální<br>množství | Řádková sleva<br>% |
|---|----|-------------------|-------------|---------|--------|-----------------------|-----------------------|--------------------|
|   |    | Zákazník          | 20000       | Zboží   | 80216  |                       | 0,00                  | 2,00               |
| Г |    | Zákazník          | 20000       | Skupina | PRODEJ |                       | 0,00                  | 4,00               |
| Г |    | Sk.slev zákazníka | OBCHOD      | Zboží   | 80216  |                       | 0,00                  | 3,00               |
|   | *) | Sk.slev zákazníka | OBCHOD      | Skupina | PRODEJ |                       | 0,00                  | 5,00               |

- 8. Zkontrolujte nastavení cen a řádkových slev z obou karet (Zboží i Zákazník)
- 9. Vytvořte novu prodejní objednávku a to pomocí F3 a do hlavičky zákazníka 20000 a do řádku Zboží- 80216, kde vždy výběr opět provádějte pomocí klávesy F6
- 10. Zkontrolujte, že systém nabídnul pro uvedené kombinace nejnižší-nejlepší prodejní (jednotkou cenu) a také nejnižší řádkovou slevu viz doprovodný materiály ohledně BEST PRICE
- 11. Najděte pomocí Nápovědy text k Nejlepší ceně (BEST PRICE)
- 12. Nabídnuté ceny v prodejním řádku objednávky jsou tyto :

| т.   | . Číslo | Popis             | Kód lokace | Množství | Rezervo<br>množství | Kód měrné<br>jednotky | Jednotková<br>cena bez<br>DPH | Částka na<br>řádku bez DPH | Řád<br>sleva<br>% | ĸ |
|------|---------|-------------------|------------|----------|---------------------|-----------------------|-------------------------------|----------------------------|-------------------|---|
| ▶ Z. | 30216 主 | Ethernetový kabel |            | 1        |                     | KS                    | 3,00                          | 2,85                       | 5                 |   |

13. Nastavte u zákazníka fakturační slevu na 8 % při překročení limitu fakturované částky 100 Kč a vypočtěte fakturační slevu. Změňte počet ks na 100 a pozor, toto nastavení u zákazníka se objeví až po opětovném F2 v poli Číslo zákazníka v hlavičce prodejní objednávky (proč ?). Po zaúčtování PO ->Žurnály – co se stalo ?